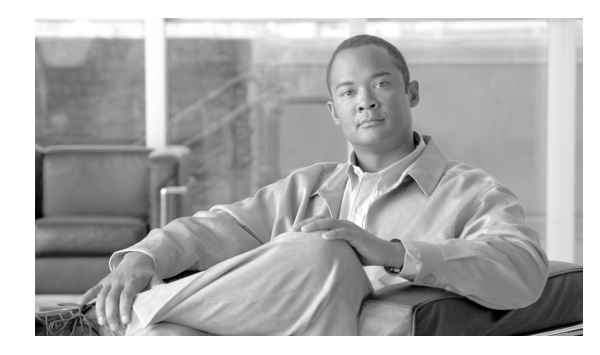

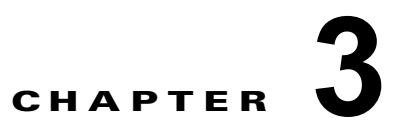

# ROM モニタでのコンフィギュレーション ファイルの管理

この章では、ルータのコンフィギュレーションファイルの管理についての情報を提供します。 この章は、次の項で構成されています。

- 「コンフィギュレーションファイルについての情報」(P.3-35)
- 「代替管理コンフィギュレーションの指定」(P.3-36)
- 「代替 SDR コンフィギュレーションの指定」(P.3-43)
- 「コンフィギュレーションファイルの代替の保管場所の指定」(P.3-51)
- 「その他の参考資料」(P.3-55)

# コンフィギュレーション ファイルについての情報

Cisco IOS XR ソフトウェアは、2 種類のコンフィギュレーション ファイル (管理コンフィギュレー ション ファイルおよびデフォルトのセキュア ドメイン ルータ (SDR) コンフィギュレーション ファイ ル) を作成します。これらのコンフィギュレーション ファイルは、次の場所に格納されます。

- RSP に格納され、SDR 名およびノードインベントリなどの項目のシステム全体のコンフィギュレーションを含む管理コンフィギュレーションファイルは1つだけ存在します。
- ルーティング、インターフェイス、SDR ユーザ名、および他の SDR 固有のコンフィギュレーション用のパラメータを指定するために RSP に格納されている、Cisco ASR 9000 シリーズ ルータの SDR コンフィギュレーション ファイルは 1 つだけ存在します。

Cisco ASR 9000 シリーズ ルータには、SDR (デフォルト SDR) が1 つだけ含まれています。Cisco IOS XR ソフトウェアでは、SDR は、単一の物理システムを論理的に分けられた複数のルータに分割 する方法です。Cisco ASR 9000 シリーズ アグリゲーション サービス ルータは、シェルフにつき1 つ の SDR だけをサポートする単一のシェルフ ルータです。

SDR および管理プレーン コンフィギュレーションの詳細については、『Cisco ASR 9000 Series Aggregation Services Router System Management Configuration Guide』の「Configuring Secure Domain Routers on Cisco IOS XR Software」を参照してください。

ここでは、ROM モニタからのコンフィギュレーション ファイルの使用を管理する方法について説明します。

注意

ほとんどの状況では、デフォルト コンフィギュレーションで十分です。次の項で説明するオプショ ンは、別のコンフィギュレーションが必要なまれなケースです。これらのオプションを使用すると、 システム エラーまたはダウンタイムが発生する可能性があります。これらのオプションを使用する 前にシスコのテクニカル サポートに問い合わせてください。

### 代替管理コンフィギュレーションの指定

管理コンフィギュレーションには、システム全体の SDR 名やノード インベントリなど、システム全体 のコンフィギュレーションが保存されます。これは、ルーティングおよびインターフェイスのコンフィ ギュレーションを保存するデフォルト SDR コンフィギュレーションとは異なります。

ROM モニタ モードから代替管理コンフィギュレーション ファイルを指定するには、次の項で説明す る方法を使用します。

- 「-oブートオプションを使用した一時的な代替管理コンフィギュレーションの指定」(P.3-36)
- 「IOX\_ADMIN\_CONFIG\_FILE= 変数を使用した、永久的な代替管理コンフィギュレーション ファイルの指定」(P.3-40)

注意

ほとんどの状況では、デフォルトでコミットされた管理コンフィギュレーションで十分です。この 項で説明するオプションは、代替管理コンフィギュレーションが必要なまれなケースです。この方 法を使用すると、システム エラーまたはダウンタイムが発生する可能性があります。

# -o ブート オプションを使用した一時的な代替管理コンフィギュレーションの指定

-0 ブート オプションを使用したこの管理コンフィギュレーション モードは、本質的には一時的です。 このブート オプションを設定すると、このモードでは、ルータはこの代替コンフィギュレーションか らブートできます。またこのコンフィギュレーション ファイルで指定されたコンフィギュレーション は実行コンフィギュレーションと永続的なコンフィギュレーションの一部になります。

(注)

- 0 オプションで指定された外部コンフィギュレーションでルータをブートすると、システムではデフォルト コンフィギュレーションが失われます。デフォルト コンフィギュレーションは、この代替コンフィギュレーションと完全に置き換えられます。

--0 ブート オプションとともに一時的な管理コンフィギュレーション ファイルを指定するには、次の手順を実行します。この方法では、指定のコンフィギュレーション ファイルは、1 つのルータのブートで使用されます。RSP が再びリセットされると、永久的なコンフィギュレーション ファイルが使用されます。

#### 手順の概要

- 1. ROM モニタ モードで RSP とスタンバイ RSP を配置します。
- 2. confreg

- 3. ブート タイプとして 0 を入力してスタンバイ RSP を ROM モニタ モードにします。
- 4. reset
- 5. confreg
- 6. set
- 7. boot
- 8. ブート タイプとして 2 を入力して、スタンバイ RSP を MBI 確認モードまたは EXEC モードにします。
- 9. reset

|        | コマンドまたはアクション                                                                                                    | 目的                                                                                                    |
|--------|----------------------------------------------------------------------------------------------------|----------------------------------------------------------------------------------------------------|
| ステップ 1 | ROM モニタ モードで RSP とスタンバイ RSP を配置します。                                                                                                    | 詳細については、「ROM モニタ モードの開始」<br>(P.1-3)を参照してください。                                                                                                    |
| ステップ 2 | <pre>confreg 例: rommon B1 &gt; confreg Configuration Summary   (Virtual Configuration Register: 0x1920) enabled are: console baud: 9600 boot: the ROM Monitor do you wish to change the configuration?y/n [n]: y enable "diagnostic mode"?y/n [n]: n</pre> | スタンバイ RSP が制御を引き継がないようにスタ<br>ンバイ RSP のコンフィギュレーション レジスタを<br>ROM モニタ モードに設定します。コンフィギュ<br>レーション レジスタを ROM モニタ モードに設定<br>するには、ROM モニタ モード プロンプトで<br>confreg コマンドを入力します。また、コンソール<br>のボー レート、ブート特性、ブート タイプ、ブー<br>ト タイプ コンフィギュレーション設定を変更して<br>から、ROM モニタ モードで診断モードをイネーブ<br>ルにできます。 |
|        | <pre>change console baud rate?y/n [n]: n change the boot characteristics?y/n [n]: y enter boot type: 0 = ROM Monitor 2 = MBI Validation Boot Mode [0]: 0</pre>                                                                                             | <ul> <li>(注) コンフィギュレーション レジスタは<br/>TURBOBOOT などの環境変数ではありま<br/>せん。confreg コマンドを入力するときに<br/>は、等号を入力しないでください。ROM<br/>モニタ モード コマンドおよび環境変数の詳<br/>細については、第1章「ROM モニタ概要<br/>および基本的な手順」を参照してください。</li> </ul>                                                                        |
| ステップ 3 | ブート タイプとして O を入力します。<br><b>例:</b><br>enter boot type:                                                                                                    | 次のシステムのブート時に ROM モニタ モードをイ<br>ネーブルにするには、ブート タイプを 0 に設定し<br>ます。                                                                                                    |
|        | 2 = MBI Validation Boot Mode<br>[0]: 0                                                                                                    | (注) confreg コマンドの入力時に表示されるコンフィギュレーション プロンプトの詳細については、「コンフィギュレーション レジスタの設定の変更」(P.1-14)を参照してください。                                                                                                    |

|        | コマンドまたはアクション                                                                                                    | 目的                                                                                                    |
|--------|----------------------------------------------------------------------------------------------------|----------------------------------------------------------------------------------------------------|
| ステップ 4 | reset                                                                                                    | スタンバイ RSP カードのコンフィギュレーション<br>レジスタ設定を有効にします。                                                                                  |
|        | 例:                                                                                                    |                                                                                                    |
|        | rommon B2> reset                                                                                                    |                                                                                                    |
| ステップ 5 | confreg                                                                                                    | アクティブ RSP のコンフィギュレーション レジス<br>タを EXEC モードに設定します。また、コンソー<br>ルのボー レート ブート特性 ブートタイプ                                             |
|        | 例:                                                                                                    | ブート タイプ コンフィギュレーション設定を変更                                                                                                    |
|        | rommon B1 > <b>confreg</b>                                                                                                    | してから、ROM モニタ モードで診断モードをイ<br>マーブルにできます                                                                                        |
|        | Configuration Summary<br>(Virtual Configuration Register: 0x1920)<br>enabled are:<br>console baud: 9600<br>boot: the ROM Monitor                                                                                  | $\gamma - \gamma \mu c c c z y$                                                                                              |
|        | <pre>do you wish to change the configuration?y/n [n]: y enable "diagnostic mode"?y/n [n]: n change console baud rate?y/n [n]: n change the boot characteristics?y/n [n]: y enter boot type: 0 = ROM Monitor</pre> |                                                                                                    |
|        | 2 = MBI Validation Boot Mode<br>[0]: 2                                                                                                    |                                                                                                    |
| ステップ 6 | ブート タイプとして 2 を入力します。                                                                                                    | 次のシステムのブート時に MBI 確認モードまたは<br>EXEC モードをイネーブルにするには、ブート タ                                                                       |
|        | 例:                                                                                                    | イプを2に設定します。                                                                                                    |
|        | enter boot type:                                                                                                    |                                                                                                    |
|        | 0 = ROM Monitor<br>2 - MBI Validation Root Mode                                                                                                    |                                                                                                    |
|        | [0]: 2                                                                                                    |                                                                                                    |
| ステップ 7 | set                                                                                                    | 現在の環境変数の設定を表示します。                                                                                                    |
|        | 例:                                                                                                    | (注) ファイル名は、BOOT 変数に設定されます。                                                                                                   |
|        | rommon B2> set                                                                                                    |                                                                                                    |
| ステップ 8 | boot image -o config-file-path                                                                                                    | ルータをブートします。 <i>image</i> を、ブート変数にリ<br>ストされているファイル名と置き換えて、<br><i>config-file-path</i> を、コンフィギュレーションファ<br>イルのパスなとびファイルタト舞き換えます |
|        | rommon B3> boot<br>tftp://223.255.254.254/images/comp-asr9k-mini.vm -o<br>/disk1:/cfgarchives/admingold.conf                                                                                                    | <ul> <li>(注) パス名は、有効な UNIX パス名でなければ<br/>なりません(スラッシュ(/)は、デバイス<br/>「disk1:/」の後ろに含める必要があります)。</li> </ul>                        |

|         | コマンドまたはアクション                                                                                                    | 目的                                                                                |
|---------|----------------------------------------------------------------------------------------------------|-----------------------------------------------------------------------------------|
| ステップ 9  | confreg                                                                                                    | スタンバイ RSP のコンフィギュレーション レジス<br>タを EXEC モードに設定します。また、コンソー                           |
|         | 例:                                                                                                    | ルのボーレート、ブート特性、ブートタイプ、                                                             |
|         | rommon B3> <b>confreg</b>                                                                                                    | ブート タイプ コンフィギュレーション設定を変更                                                          |
|         | Configuration Summary<br>(Virtual Configuration Register: 0x1920)<br>enabled are:<br>console baud: 9600<br>boot: the ROM Monitor                                                                                                    | してから、ROM モニタ モードで診断モードをイ<br>ネーブルにできます。                                            |
|         | <pre>do you wish to change the configuration?y/n [n]: y enable "diagnostic mode"?y/n [n]: n change console baud rate?y/n [n]: n change the boot characteristics?y/n [n]: y enter boot type: 0 = ROM Monitor 2 = MBI Validation Boot Mode [0]: 2</pre> |                                                                                   |
| ステップ 10 | ブート タイプとして 2 を入力します。<br>例:                                                                                                    | 次のシステムのブート時に MBI 確認モードまたは<br>EXEC モードをイネーブルにするには、スタンバイ<br>RSP でブート タイプを 2 に設定します。 |
|         | <pre>enter boot type:<br/>0 = ROM Monitor<br/>2 = MBI Validation Boot Mode<br/>[0]: 2</pre>                                                                                                    |                                                                                   |
| ステップ 11 | reset                                                                                                    | 新しい設定を有効にし、スタンバイ RSP カードが<br>動作可能になるように、スタンバイ RSP をリセッ                            |
|         | 例:                                                                                                    | トします。                                                                             |
|         | rommon B5 > reset                                                                                                    |                                                                                   |

### IOX\_ADMIN\_CONFIG\_FILE= 変数を使用した、永久的な代替管理コン フィギュレーション ファイルの指定

IOX\_ADMIN\_CONFIG\_FILE= 変数を使用したこの代替管理コンフィギュレーション モードは、本質 的に永久的です。この変数を設定すると、このモードでは、ルータは常にこの代替コンフィギュレー ションからブートでき、システムは、次回のシステムのリロード時にデフォルトでコミットされたコン フィギュレーションに戻りません。

(注)

IOX\_ADMIN\_CONFIG\_FILE= 変数で指定された外部コンフィギュレーションでルータをブートする と、システムではデフォルト コンフィギュレーションが失われます。デフォルト コンフィギュレー ションは、この代替コンフィギュレーションと完全に置き換えられます。

デフォルトの管理コンフィギュレーションファイルの場所を永続的に変更するには、ROM モニタ モードで IOX\_ADMIN\_CONFIG\_FILE=環境変数にファイル名およびディレクトリパスを指定しま す。環境変数を指定すると、この変数の設定中にすべてのブートで指定されたファイルが強制的に使用 されます。

#### 手順の概要

- **1.** ROM モニタ モードで RSP とスタンバイ RSP を配置します。
- 2. confreg
- 3. ブート タイプとして 0 を入力してスタンバイ RSP を ROM モニタ モードにします。
- 4. reset
- 5. confreg
- 6. ブート タイプとして 2 を入力して、アクティブ RSP を MBI 確認モードまたは EXEC モードにします。
- 7. set
- **8. IOX\_ADMIN\_CONFIG\_FILE**=*drive:path/file*
- 9. sync
- 10. boot
- 11. confreg
- **12.** ブート タイプとして 2 を入力して、スタンバイ RSP を MBI 確認モードまたは EXEC モードにします。
- 13. reset

|        | コマンドまたはアクション                                                                                                    | 目的                                                                                                    |
|--------|----------------------------------------------------------------------------------------------------|----------------------------------------------------------------------------------------------------|
| ステップ 1 | ROM モニタ モードで RSP とスタンバイ RSP を配置しま<br>す。                                                                                                    | 詳細については、「ROM モニタ モードの開始」<br>(P.1-3)を参照してください。                                                                                                    |
| ステップ 2 | confreg<br>例:<br>rommon B1 > confreg<br>Configuration Summary<br>(Virtual Configuration Register: 0x1920)<br>enabled are:<br>console baud: 9600<br>boot: the ROM Monitor                                                                              | スタンバイ RSP が制御を引き継がないようにスタ<br>ンバイ RSP のコンフィギュレーション レジスタを<br>ROM モニタ モードに設定します。コンフィギュ<br>レーション レジスタを ROM モニタ モードに設定<br>するには、ROM モニタ モード プロンプトで<br><b>confreg</b> コマンドを入力します。また、コンソール<br>のボー レート、ブート特性、ブート タイプ、ブー<br>ト タイプ コンフィギュレーション設定を変更して<br>から、ROM モニタ モードで診断モードをイネーブ<br>ルにできます。 |
|        | <pre>do you wish to change the configuration?y/n [n]: y enable "diagnostic mode"?y/n [n]: n change console baud rate?y/n [n]: n change the boot characteristics?y/n [n]: y enter boot type: 0 = ROM Monitor 2 = MBI Validation Boot Mode [0]: 0</pre> | <ul> <li>(注) コンフィギュレーション レジスタは<br/>TURBOBOOT などの環境変数ではありま<br/>せん。confreg コマンドを入力するときに<br/>は、等号を入力しないでください。</li> </ul>                                                                                                    |
| ステップ 3 | ブートタイプとして O を入力します。<br>例:<br>enter boot type:<br>O = ROM Monitor<br>2 = MBI Validation Boot Mode<br>[0]: 0                                                                                                    | <ul> <li>次のシステムのブート時に ROM モニタ モードをイネーブルにするには、ブート タイプを 0 に設定します。</li> <li>(注) confreg コマンドの入力時に表示されるコンフィギュレーション プロンプトの詳細については、「コンフィギュレーション レジスタの設定の変更」(P.1-14)を参照してください。</li> </ul>                                                                                                 |
| ステップ 4 | reset<br>例:<br>rommon B3> reset                                                                                                    | スタンバイ RSP カードのコンフィギュレーション<br>レジスタ設定を有効にします。                                                                                                    |

|         | コマンドまたはアクション                                                                                                    | 目的                                                                                                    |
|---------|----------------------------------------------------------------------------------------------------|----------------------------------------------------------------------------------------------------|
| ステップ 5  | confreg<br>例:<br>rommon B1 > confreg                                                                                                    | アクティブ RSP のコンフィギュレーション レジス<br>タを EXEC モードに設定します。また、コンソー<br>ルのボー レート、ブート特性、ブート タイプ、<br>ブート タイプ コンフィギュレーション設定を変更<br>してから、ROM モニタ モードで診断モードをイ                       |
|         | Configuration Summary<br>(Virtual Configuration Register: 0x1920)<br>enabled are:<br>console baud: 9600<br>boot: the ROM Monitor<br>do you wish to change the configuration?y/n [n]: y<br>enable "diagnostic mode"?y/n [n]: n<br>change console baud rate?y/n [n]: n<br>change the boot characteristics?y/n [n]: y<br>enter boot type:<br>0 = ROM Monitor<br>2 = MBI Validation Boot Mode<br>[0]: 2 | ネーフルにでさます。                                                                                                    |
| ステップ 6  | ブートタイプとして2を入力します。<br>例:<br>enter boot type:<br>0 = ROM Monitor<br>2 = MBI Validation Boot Mode<br>[0]: 2                                                                                                    | 次のシステムのブート時に MBI 確認モードまたは<br>EXEC モードをイネーブルにするには、アクティブ<br>RSP でブート タイプを 2 に設定します。                                                                                |
| ステップ 7  | set<br>例:<br>rommon B2> set                                                                                                    | 現在の環境変数の設定を表示します。<br>(注) ファイル名は、<br>IOX_ADMIN_CONFIG_FILE 変数に設定                                                                                                  |
| ステップ 8  | IOX_ADMIN_CONFIG_FILE=drive:path/file<br>例:<br>rommon B3><br>IOX_ADMIN_CONFIG_FILE=/disk2:/cfgarchives/<br>admingold.conf                                                                                                    | されます。<br>別の管理コンフィギュレーション ファイルの絶対<br>パスを指定するには、<br>IOX_ADMIN_CONFIG_FILE 変数を設定します。<br>(注) IOX_ADMIN_CONFIG_FILE 変数は、<br>boot コマンドを - 0 オプションとともに入<br>力すると無効になります。 |
| ステップ 9  | sync<br>例:<br>rommon B4> sync                                                                                                    | 変更を保存します。                                                                                                    |
| ステップ 10 | boot<br>例:<br>rommon B5> boot                                                                                                    | ルータをブートします。                                                                                                    |

|         | コマンドまたはアクション                                                                                      | 目的                                                      |
|---------|---------------------------------------------------------------------------------------------------|---------------------------------------------------------|
| ステップ 11 | confreg                                                                                           | スタンバイ RSP のコンフィギュレーション レジス<br>タを EXEC モードに設定します。また、コンソー |
|         | 例:                                                                                                | ルのボー レート、ブート特性、ブート タイプ、                                 |
|         | rommon B2 > confreg                                                                               | ブート タイプ コンフィギュレーション設定を変更<br>してから、ROM モニタ モードで診断モードをイ    |
|         | Configuration Summary                                                                             | イーノルにでさます。                                              |
|         | (Virtual Configuration Register: 0x1920)                                                          |                                                         |
|         | enabled are:                                                                                      |                                                         |
|         | console baud: 9600                                                                                |                                                         |
|         | boot: the ROM Monitor                                                                             |                                                         |
|         | <pre>do you wish to change the configuration?y/n [n]: y enable "diagnostic mode"?y/n [n]: n</pre> |                                                         |
|         | change console baud rate?y/n [n]: n                                                               |                                                         |
|         | change the boot characteristics?y/n [n]: y                                                        |                                                         |
|         | enter boot type:                                                                                  |                                                         |
|         | U = ROM Monitor                                                                                   |                                                         |
|         | 2 = MBI Validation Boot Mode                                                                      |                                                         |
|         |                                                                                                   |                                                         |
| ステップ 12 | ブート タイプとして 2 を入力します。                                                                              | 次のシステムのブート時に MBI 確認モードまたは<br>EXEC モードをイネーブルにするには、スタンバイ  |
|         | 例:                                                                                                | RSP でブート タイプを 2 に設定します。                                 |
|         | enter boot type:                                                                                  |                                                         |
|         | 0 = ROM Monitor                                                                                   |                                                         |
|         | 2 = MBI Validation Boot Mode                                                                      |                                                         |
|         | [0]: 2                                                                                            |                                                         |
| ステップ 13 | reset                                                                                             | 新しい設定が有効になり、スタンバイ RSP が動作<br>可能になるように、スタンバイ RSP をリセットし  |
|         | 例:                                                                                                | ます。                                                     |
|         | rommon B2 > reset                                                                                 |                                                         |

# 代替 SDR コンフィギュレーションの指定

ここで説明する方法を使用して、ROM モニタ モードでデフォルト SDR の代替コンフィギュレーションを指定できます。これらの手順は、デフォルト SDR の RSP カードから実行されます。

Ø, (注)

SDR の詳細については、『Cisco ASR 9000 Series Aggregation Services Router System Management Configuration Guide』の「Configuring Secure Domain Routers on Cisco IOS XR Software」を参照し てください。

ここでは、次の手順について説明します。

- 「-a ブート オプションを使用した一時的な SDR コンフィギュレーション ファイルの指定」 (P.3-44)
- 「IOX\_CONFIG\_FILE= 変数を使用した永久的な SDR コンフィギュレーション ファイルの指定」 (P.3-47)

∕!∖ 注意

ほとんどの状況では、デフォルトでコミットされた SDR コンフィギュレーションで十分です。こ の項で説明するオプションは、代替 SDR コンフィギュレーションが必要なまれなケースです。こ の方法を使用すると、システム エラーまたはダウンタイムが発生する可能性があります。

### -a ブート オプションを使用した一時的な SDR コンフィギュレーション ファイルの指定

-a ブート オプションを使用したこの SDR コンフィギュレーション モードは、本質的には一時的です。 このブート オプションを設定すると、このモードでは、ルータはこの代替コンフィギュレーションか らブートできます。またこのコンフィギュレーション ファイルで指定されたコンフィギュレーション は実行コンフィギュレーションと永続的なコンフィギュレーションの一部になります。

(注) - a オプションで指定された外部コンフィギュレーションでルータをブートすると、システムではデ フォルト コンフィギュレーションが失われます。デフォルト コンフィギュレーションは、この代替コ ンフィギュレーションと完全に置き換えられます。

-a ブート オプションとともに一時的な SDR コンフィギュレーション ファイルを指定するには、次の 手順を実行します。この方法では、指定のコンフィギュレーション ファイルは、1 つのルータのブート で使用されます。DSC が再びリセットされると、永久的なコンフィギュレーション ファイルが使用さ れます。

#### 手順の概要

- 1. ROM モニタ モードで RSP とスタンバイ RSP を配置します。
- 2. confreg
- **3.** ブート タイプとして 0 を入力してスタンバイ RSP を ROM モニタ モードにします。
- 4. reset
- 5. confreg
- 6. set
- 7. boot
- 8. ブート タイプとして 2 を入力して、スタンバイ RSP を MBI 確認モードまたは EXEC モードにします。
- 9. reset

|        | コマンドまたはアクション                                                                                                    | 目的                                                                                                    |
|--------|----------------------------------------------------------------------------------------------------|----------------------------------------------------------------------------------------------------|
| ステップ 1 | ROM モニタ モードで RSP とスタンバイ RSP を配置しま<br>す。                                                                                                    | 詳細については、「ROM モニタ モードの開始」<br>(P.1-3)を参照してください。                                                                                                    |
| ステップ 2 | <pre>confreg 例: rommon B1 &gt; confreg Configuration Summary   (Virtual Configuration Register: 0x1920) enabled are: console baud: 9600 boot: the ROM Monitor do you wish to change the configuration?y/n [n]: y enable "diagnostic mode"?y/n [n]: n change console baud rate?y/n [n]: n change the boot characteristics?y/n [n]: y enter boot type: 0 = ROM Monitor 2 = MBI Validation Boot Mode   [0]: 0</pre> | スタンバイ RSP が制御を引き継がないようにスタ<br>ンバイ RSP のコンフィギュレーション レジスタを<br>ROM モニタ モードに設定します。コンフィギュ<br>レーション レジスタを ROM モニタ モードに設定<br>するには、ROM モニタ モード プロンプトで<br>confreg コマンドを入力します。また、コンソール<br>のボー レート、ブート特性、ブート タイプ、ブー<br>ト タイプ コンフィギュレーション設定を変更して<br>から、ROM モニタ モードで診断モードをイネーブ<br>ルにできます。<br>(注) コンフィギュレーション レジスタは<br>TURBOBOOT などの環境変数ではありま<br>せん。confreg コマンドを入力するときに<br>は、等号を入力しないでください。 |
| ステップ 3 | ブートタイプとして0を入力します。<br><b>例:</b><br>enter boot type:<br>0 = ROM Monitor<br>2 = MBI Validation Boot Mode<br>[0]: 0                                                                                                    | <ul> <li>次のシステムのブート時に ROM モニタ モードをイネーブルにするには、ブート タイプを 0 に設定します。</li> <li>(注) confreg コマンドの入力時に表示されるコンフィギュレーション プロンプトの詳細については、「コンフィギュレーション レジスタの設定の変更」(P.1-14)を参照してください。</li> </ul>                                                                                                    |
| ステップ 4 | reset<br>例:<br>rommon B2> reset                                                                                                    | スタンバイ RSP カードのコンフィギュレーション<br>レジスタ設定を有効にします。                                                                                                    |

|        | コマンドまたはアクション                                                                                                    | 目的                                                                                                    |
|--------|----------------------------------------------------------------------------------------------------|----------------------------------------------------------------------------------------------------|
| ステップ 5 | confreg                                                                                                    | アクティブ RSP のコンフィギュレーション レジス<br>タを EXEC モードに設定します。また、コンソー                                                                       |
|        | 例:                                                                                                    | ルのボー レート、ブート特性、ブート タイプ、                                                                                                    |
|        | rommon B1 > confreg                                                                                                    | ブート タイプ コンフィギュレーション設定を変更<br>してから、ROM チニタ モードで診断モードをイ                                                                          |
|        | Configuration Summary<br>(Virtual Configuration Register: 0x1920)<br>enabled are:<br>console baud: 9600<br>boot: the ROM Monitor                                                                                                    | ネーブルにできます。                                                                                                    |
|        | <pre>do you wish to change the configuration?y/n [n]: y enable "diagnostic mode"?y/n [n]: n change console baud rate?y/n [n]: n change the boot characteristics?y/n [n]: y enter boot type: 0 = ROM Monitor 2 = MBI Validation Boot Mode [0]: 2</pre> |                                                                                                    |
| ステップ 6 | ブートタイプとして2を入力します。<br>例:<br>enter boot type:<br>0 = ROM Monitor<br>2 = MBI Validation Boot Mode<br>[0]: 2                                                                                                    | 次のシステムのブート時に MBI 確認モードまたは<br>EXEC モードをイネーブルにするには、ブート タ<br>イプを 2 に設定します。                                                       |
| ステップ 7 | set                                                                                                    | 現在の環境変数の設定を表示します。                                                                                                    |
|        | 例:<br>rommon B2> set                                                                                                    | (注) ファイル名は、BOOT 変数に設定されます。                                                                                                    |
| ステップ 8 | boot image -a config-file-path<br>例:<br>rommon B3> boot                                                                                                    | ルータをブートします。 <i>image</i> を、ブート変数にリ<br>ストされているファイル名と置き換えて、<br><i>config-file-path</i> を、コンフィギュレーションファ<br>イルのパスおよびファイル名と置き換えます。 |
|        | tftp://223.255.254.254/images/comp-asr9k-mini.vm -a<br>/disk1:/cfgarchives/SDRgold.conf                                                                                                    | <ul> <li>(注) パス名は、有効な UNIX パス名でなければ<br/>なりません(スラッシュ(/)は、デバイス<br/>「disk1:/」の後ろに含める必要があります)。</li> </ul>                         |

|         | コマンドまたはアクション                                                                                                    | 目的                                                                                |
|---------|----------------------------------------------------------------------------------------------------|-----------------------------------------------------------------------------------|
| ステップ 9  | confreg                                                                                                    | スタンバイ RSP のコンフィギュレーション レジス<br>タを EXEC モードに設定します。また、コンソー                           |
|         | 例:                                                                                                    | ルのボー レート、ブート特性、ブート タイプ、                                                           |
|         | rommon B3> confreg                                                                                                    | ブート タイプ コンフィギュレーション設定を変更                                                          |
|         | Configuration Summary<br>(Virtual Configuration Register: 0x1920)<br>enabled are:<br>console baud: 9600<br>boot: the ROM Monitor                                                                                                    | してから、ROM モニタ モードで診断モードをイ<br>ネーブルにできます。                                            |
|         | <pre>do you wish to change the configuration?y/h [n]: y enable "diagnostic mode"?y/n [n]: n change console baud rate?y/n [n]: n change the boot characteristics?y/n [n]: y enter boot type: 0 = ROM Monitor 2 = MBI Validation Boot Mode [0]: 2</pre> |                                                                                   |
| ステップ 10 | ブート タイプとして 2 を入力します。<br>例:                                                                                                    | 次のシステムのブート時に MBI 確認モードまたは<br>EXEC モードをイネーブルにするには、スタンバイ<br>RSP でブート タイプを 2 に設定します。 |
|         | <pre>enter boot type:<br/>0 = ROM Monitor<br/>2 = MBI Validation Boot Mode<br/>[0]: 2</pre>                                                                                                    |                                                                                   |
| ステップ 11 | reset                                                                                                    | 新しい設定を有効にし、スタンバイ RSP カードが<br>動作可能になるように、スタンバイ RSP カードを                            |
|         | 例:                                                                                                    | リセットします。                                                                          |
|         | rommon B5 > reset                                                                                                    |                                                                                   |

### IOX\_CONFIG\_FILE= 変数を使用した永久的な SDR コンフィギュレー ション ファイルの指定

IOX\_CONFIG\_FILE= 変数を使用したこの代替 SDR コンフィギュレーション モードは、本質的に永久 的です。この変数を設定すると、このモードでは、ルータは常にこの代替コンフィギュレーションから ブートできます。システムは、次回のシステムのリロード時にデフォルトでコミットされたコンフィ ギュレーションに戻りません。

(注)

IOX\_CONFIG\_FILE= 変数で指定された外部コンフィギュレーションでルータをブートすると、シス テムではデフォルト コンフィギュレーションが失われます。デフォルト コンフィギュレーションは、 この代替コンフィギュレーションと完全に置き換えられます。

SDR のデフォルトのコンフィギュレーション ファイルの場所を永続的に変更するには、ROM モニタ モードで IOX\_CONFIG\_FILE= 環境変数にファイル名およびディレクトリ パスを指定します。環境変 数を指定すると、この変数の設定中にすべてのブートで指定されたファイルが強制的に使用されます。

#### 手順の概要

**1.** ROM モニタ モードで RSP とスタンバイ RSP を配置します。

- 2. confreg
- 3. ブート タイプとして 0 を入力してスタンバイ RSP を ROM モニタ モードにします。
- 4. reset
- 5. confreg
- 6. ブート タイプとして 2 を入力して、アクティブ RSP を MBI 確認モードまたは EXEC モードにします。
- 7. set
- **8. IOX\_CONFIG\_FILE**=*drive:path/file*
- 9. sync
- 10. boot
- 11. confreg
- **12.** ブート タイプとして 2 を入力して、スタンバイ RSP を MBI 確認モードまたは EXEC モードにします。
- 13. reset

|        | コマンドまたはアクション                                                                                                    | 目的                                                                                                    |
|--------|----------------------------------------------------------------------------------------------------|----------------------------------------------------------------------------------------------------|
| ステップ 1 | ROM モニタ モードで RSP とスタンバイ RSP を配置しま<br>す。                                                                                                    | 詳細については、「ROM モニタ モードの開始」<br>(P.1-3)を参照してください。                                                                                                    |
| ステップ 2 | confreg                                                                                                    | スタンバイ RSP が制御を引き継がないようにスタ<br>ンバイ RSP のコンフィギュレーション レジスタを                                                                                                    |
|        | 例:<br>rommon B1 > confreg<br>Configuration Summary<br>(Virtual Configuration Register: 0x1920)<br>enabled are:<br>console baud: 9600<br>boot: the ROM Monitor                                                                                         | ROM モニタ モードに設定します。コンフィギュ<br>レーション レジスタを ROM モニタ モードに設定<br>するには、ROM モニタ モード プロンプトで<br>confreg コマンドを入力します。また、コンソール<br>のボー レート、ブート特性、ブート タイプ、ブー<br>ト タイプ コンフィギュレーション設定を変更して<br>から、ROM モニタ モードで診断モードをイネーブ<br>ルにできます |
|        | <pre>do you wish to change the configuration?y/n [n]: y enable "diagnostic mode"?y/n [n]: n change console baud rate?y/n [n]: n change the boot characteristics?y/n [n]: y enter boot type: 0 = ROM Monitor 2 = MBI Validation Boot Mode [0]: 0</pre> | <ul> <li>▲</li> <li>(注) コンフィギュレーション レジスタは<br/>TURBOBOOT などの環境変数ではありま<br/>せん。confreg コマンドを入力するときに<br/>は、等号を入力しないでください。</li> </ul>                                                                                |

|        | コマンドまたはアクション                                                                                                    | 目的                                                                                                    |
|--------|----------------------------------------------------------------------------------------------------|----------------------------------------------------------------------------------------------------|
| ステップ 3 | ブート タイプとして 0 を入力します。<br>例:                                                                                                    | 次のシステムのブート時に ROM モニタ モードをイ<br>ネーブルにするには、ブート タイプを 0 に設定し<br>ます。                                                   |
|        | <pre>enter boot type:<br/>0 = ROM Monitor<br/>2 = MBI Validation Boot Mode<br/>[0]: 0</pre>                                                                                                    | <ul> <li>(注) confreg コマンドの入力時に表示されるコンフィギュレーションプロンプトの詳細については、「コンフィギュレーションレジスタの設定の変更」(P.1-14)を参照してください。</li> </ul> |
| ステップ 4 | reset                                                                                                    | スタンバイ RSP カードのコンフィギュレーション<br>レジスタ設定を有効にします。                                                                      |
|        | 例:                                                                                                    |                                                                                                    |
|        | rommon B3> reset                                                                                                    |                                                                                                    |
| ステップ 5 | confreg<br>例:                                                                                                    | アクティブ RSP のコンフィギュレーション レジス<br>タを EXEC モードに設定します。また、コンソー<br>ルのボー レート、ブート特性、ブート タイプ、                               |
|        | <pre>rommon B1 &gt; confreg<br/>Configuration Summary<br/>(Virtual Configuration Register: 0x1920)<br/>enabled are:<br/>console baud: 9600<br/>boot: the ROM Monitor<br/>do you wish to change the configuration?y/n [n]: y<br/>enable "diagnostic mode"?y/n [n]: n<br/>change console baud rate?y/n [n]: n<br/>change the boot characteristics?y/n [n]: y<br/>enter boot type:<br/>0 = ROM Monitor<br/>2 = MBI Validation Boot Mode<br/>[0]: 2</pre> | ブート タイプ コンフィギュレーション設定を変更<br>してから、ROM モニタ モードで診断モードをイ<br>ネーブルにできます。                                               |
| ステップ 6 | ブートタイプとして2を入力します。<br>例:<br>enter boot type:<br>0 = ROM Monitor<br>2 = MBI Validation Boot Mode<br>[0]: 2                                                                                                    | 次のシステムのブート時に MBI 確認モードまたは<br>EXEC モードをイネーブルにするには、アクティブ<br>RSP でブート タイプを 2 に設定します。                                |
| ステップ 7 | set                                                                                                    | 現在の環境変数の設定を表示します。                                                                                                |
|        | <b>例:</b><br>rommon B3> set                                                                                                    | <ul><li>(注) ファイル名は、IOX_CONFIG_FILE 変数に<br/>設定されます。</li></ul>                                                     |
| ステップ 8 | <pre>IOX_CONFIG_FILE=drive:path/file</pre> Ø :                                                                                                    | 別の SDR コンフィギュレーション ファイルの絶対<br>パスを指定するには、IOX_CONFIG_FILE 変数を<br>設定します。                                            |
|        | rommon B1> IOX_CONFIG_FILE=/disk2:/cfgarchives/<br>admingold.conf                                                                                                    | <ul> <li>▲</li> <li>(注) IOX_CONFIG_FILE 変数は、boot コマン<br/>ドを - a オプションとともに入力すると無効<br/>になります。</li> </ul>           |

|         | コマンドまたはアクション                                       | 目的                                                     |
|---------|----------------------------------------------------|--------------------------------------------------------|
| ステップ 9  | sync                                               | 変更を保存します。                                              |
|         | 例:                                                 |                                                        |
|         | rommon B1> sync                                    |                                                        |
| ステップ 10 | boot                                               | ルータをブートします。                                            |
|         | 例:                                                 |                                                        |
|         | rommon B1> boot                                    |                                                        |
| ステップ 11 | confreg                                            | スタンバイ RSP のコンフィギュレーション レジス                             |
|         | /51                                                | タを EXEC モードに設定します。また、コンソー                              |
|         | 1911:                                              | ルのホーレート、フート特性、フートタイフ、                                  |
|         | rommon B2 > confreg                                | リートダイリ コンノイキュレーション設定を変更                                |
|         | Configuration Summary                              | ししから、 $KUM$ モータ モート いい が モート $e_1$                     |
|         | (Virtual Configuration Register: 0x1920)           | イーノルにできます。                                             |
|         | enabled are:                                       |                                                        |
|         | console baud: 9600                                 |                                                        |
|         | boot: the ROM Monitor                              |                                                        |
|         | do you wish to change the configuration?y/n [n]: y |                                                        |
|         | enable "diagnostic mode"?y/n [n]: n                |                                                        |
|         | change console baud rate?y/n [n]: n                |                                                        |
|         | change the boot characteristics?y/n [n]: y         |                                                        |
|         | enter boot type:                                   |                                                        |
|         | 0 = ROM Monitor                                    |                                                        |
|         | 2 = MBI Validation Boot Mode                       |                                                        |
|         | [0]: 2                                             |                                                        |
| ステップ 12 | ブート タイプとして 2 を入力します。                               | 次のシステムのブート時に MBI 確認モードまたは<br>FXFC モードをイネーブルにすろにけ スタンバイ |
|         | λali.                                              | RSP でブートタイプを2に設定します。                                   |
|         | enter hoot type.                                   |                                                        |
|         | 0 = ROM Monitor                                    |                                                        |
|         | 2 = MBI Validation Boot Mode                       |                                                        |
|         | [0]: 2                                             |                                                        |
| ステップ 13 | reset                                              | 新しい設定が有効になり、スタンバイ RSP が動作                              |
|         |                                                    | 可能になるように、スタンバイ RSP をリセットし                              |
|         | 例:                                                 | ます。                                                    |
|         | rommon B2 > reset                                  |                                                        |
|         |                                                    |                                                        |

# コンフィギュレーション ファイルの代替の保管場所の指定

SDR のコンフィギュレーション ファイルを保存する(コミットする)デフォルトの場所を変更するには、ROM モニタ モードで IOX\_CONFIG\_MEDIUM=環境変数に場所とディレクトリ パスを指定します。環境変数を指定すると、この変数の設定中に指定された場所が強制的に使用されます。

#### 手順の概要

- **1.** ROM モニタ モードで RSP とスタンバイ RSP を配置します。
- 2. confreg
- 3. ブート タイプとして 0 を入力してスタンバイ RSP を ROM モニタ モードにします。
- 4. reset
- 5. confreg
- 6. ブート タイプとして 2 を入力して、アクティブ RSP を MBI 確認モードまたは EXEC モードにします。
- 7. set
- 8. IOX\_CONFIG\_MEDIUM=location:/path
- 9. sync
- **10.** boot
- 11. confreg
- **12.** ブート タイプとして 2 を入力して、スタンバイ RSP を MBI 確認モードまたは EXEC モードにします。
- 13. reset

|        | コマンドまたはアクション                                                                                                    | 目的                                                                                                    |
|--------|----------------------------------------------------------------------------------------------------|----------------------------------------------------------------------------------------------------|
| ステップ 1 | ROM モニタ モードで RSP とスタンバイ RSP を配置します。                                                                                                    | 詳細については、「ROM モニタ モードの開始」<br>(P.1-3) を参照してください。                                                                                                    |
| ステップ 2 | confreg<br>例:<br>rommon B1 > confreg<br>Configuration Summary<br>(Virtual Configuration Register: 0x1920)                                                                                                    | スタンバイ RSP が制御を引き継がないようにスタ<br>ンバイ RSP のコンフィギュレーション レジスタを<br>ROM モニタ モードに設定します。コンフィギュ<br>レーション レジスタを ROM モニタ モードに設定<br>するには、ROM モニタ モードプロンプトで<br>confreg コマンドを入力します。また、コンソール<br>のボー レート、ブート特性、ブート タイプ、ブー |
|        | enabled are:<br>console baud: 9600<br>boot: the ROM Monitor                                                                                                    | ト タイプ コンフィギュレーション設定を変更して<br>から、ROM モニタ モードで診断モードをイネーブ<br>ルにできます。                                                                                                    |
|        | <pre>do you wish to change the configuration?y/n [n]: y enable "diagnostic mode"?y/n [n]: n change console baud rate?y/n [n]: n change the boot characteristics?y/n [n]: y enter boot type: 0 = ROM Monitor 2 = MBI Validation Boot Mode [0]: 0</pre> | <ul> <li>▲</li> <li>コンフィギュレーション レジスタは<br/>TURBOBOOT などの環境変数ではありま<br/>せん。confreg コマンドを入力するときに<br/>は、等号を入力しないでください。</li> </ul>                                                                           |
| ステップ 3 | ブート タイプとして O を入力します。<br>例:<br>enter boot type:<br>0 = ROM Monitor                                                                                                    | 次のシステムのブート時に ROM モニタ モードをイ<br>ネーブルにするには、ブート タイプを 0 に設定し<br>ます。                                                                                                    |
|        | 2 = MBI Validation Boot Mode<br>[0]: 0                                                                                                    | (注) confreg コマンドの入力時に表示されるコンフィギュレーション プロンプトの詳細については、「コンフィギュレーション レジスタの設定の変更」(P.1-14)を参照してください。                                                                                                    |
| ステップ 4 | reset<br>例:<br>rommon B3> reset                                                                                                    | スタンバイ RSP カードのコンフィギュレーション<br>レジスタ設定を有効にします。                                                                                                    |

|        | コマンドまたはアクション                                                                                                    | 目的                                                                                                    |
|--------|----------------------------------------------------------------------------------------------------|----------------------------------------------------------------------------------------------------|
| ステップ 5 | <pre>confreg 勿:     Configuration Summary     Configuration Register: 0x1920) enabled are:     console baud: 9600 boot: the ROM Monitor  do you wish to change the configuration?y/n [n]: y enable "diagnostic mode"?y/n [n]: n change console baud rate?y/n [n]: n change the boot characteristics?y/n [n]: y enter boot type: 0 = ROM Monitor 2 = MBI Validation Boot Mode     [0]: 2</pre> | アクティブ RSP のコンフィギュレーション レジス<br>タを EXEC モードに設定します。また、コンソー<br>ルのボー レート、ブート特性、ブート タイプ、<br>ブート タイプ コンフィギュレーション設定を変更<br>してから、ROM モニタ モードで診断モードをイ<br>ネーブルにできます。                                                                                                    |
| ステップ 6 | ブートタイプとして2を入力します。<br><b>例:</b><br>enter boot type:<br>0 = ROM Monitor<br>2 = MBI Validation Boot Mode<br>[0]: 2                                                                                                    | 次のシステムのブート時に MBI 確認モードまたは<br>EXEC モードをイネーブルにするには、アクティブ<br>RSP でブート タイプを 2 に設定します。                                                                                                    |
| ステップ7  | set                                                                                                    | 現在の環境変数の設定を表示します                                                                                                    |
|        | 例:<br>rommon B3> set                                                                                                    | <ul><li>(注) ファイル名は、IOX_CONFIG_MEDIUM 変数に設定されます。</li></ul>                                                                                                    |
| ステップ8  | IOX_CONFIG_MEDIUM=location:/path<br>例:<br>rommon B1> IOX_CONFIG_FILE=/disk2:/cfgarchives/<br>admingold.conf                                                                                                    | 別の場所を指定するには、<br>IOX_CONFIG_MEDIUM 変数を設定します。<br>Cisco ASR 9000 シリーズ ルータでは、location を<br>disk0 または disk1 で置き換えます。path を、コン<br>フィギュレーション ファイルを保管するディレク<br>トリへのパスで置き換えます。<br>(注) デフォルトでは、ディレクトリ/disk0:/usr<br>は、代替コンフィギュレーションとその他<br>のユーザ ファイルを保管するために使用で<br>きます。/disk0:/config から始まるディレク<br>トリ パスは使用しないことを推奨します。<br>このパスは、システム ファイルを保管する<br>ために使用されるためです。 |
| ステップ 9 | sync                                                                                                    | 変更を保存します。                                                                                                    |
|        | 例:<br>rommon B1> sync                                                                                                    |                                                                                                    |

|         | コマンドまたはアクション                                       | 目的                         |
|---------|----------------------------------------------------|----------------------------|
| ステップ 10 | boot                                               | ルータをブートします。                |
|         |                                                    |                            |
|         | 例:                                                 |                            |
|         | rommon B1> boot                                    |                            |
| ステップ 11 | confreg                                            | スタンバイ RSP のコンフィギュレーション レジス |
|         |                                                    | タを EXEC モードに設定します。また、コンソー  |
|         | 例:                                                 | ルのボー レート、ブート特性、ブート タイプ、    |
|         | rommon B2 > confreg                                | ブート タイプ コンフィギュレーション設定を変更   |
|         |                                                    | してから、ROM モニタ モードで診断モードをイ   |
|         | Configuration Summary                              | ネーブルにできます。                 |
|         | (Virtual Configuration Register: 0x1920)           |                            |
|         | enabled are:                                       |                            |
|         | console baud: 9600                                 |                            |
|         | boot: the ROM Monitor                              |                            |
|         | do you wish to change the configuration?y/n [n]: y |                            |
|         | enable "diagnostic mode"?y/n [n]: n                |                            |
|         | change console baud rate?y/n [n]: n                |                            |
|         | change the boot characteristics?y/n [n]: y         |                            |
|         | enter boot type:                                   |                            |
|         | U = ROM Monitor<br>2 = MBI Validation Boot Mode    |                            |
|         | [0]: 2                                             |                            |
|         |                                                    |                            |
| ステップ 12 | ブート タイプとして 2 を入力します。                               | 次のシステムのブート時に MBI 確認モードまたは  |
|         |                                                    | EXEC モードをイネーブルにするには、スタンバイ  |
|         | 例:                                                 | RSP でブート タイプを 2 に設定します。    |
|         | enter boot type:                                   |                            |
|         | 0 = ROM Monitor                                    |                            |
|         | 2 = MBI Validation Boot Mode                       |                            |
|         | [0]: 2                                             |                            |
| ステップ 13 | reset                                              | 新しい設定が有効になり、スタンバイ RSP が動作  |
|         |                                                    | 可能になるように、スタンバイ RSP をリセットし  |
|         | 例:                                                 | ます。                        |
|         | rommon B2 > reset                                  |                            |

# その他の参考資料

ここでは、ROM モニタに関連する参考資料を紹介します。

### 関連資料

| 関連項目                      | ドキュメント名                                                                                                    |
|---------------------------|----------------------------------------------------------------------------------------------------|
| SDR および管理プレーン コンフィギュレーション | $\llbracket Cisco ASR 9000 Series Aggregation Services Router System Management Configuration Guide \llbracket \mathcal{O} \ \ulcorner Configuring Secure Domain Routers on Cisco IOS XR Software  ightarrow$ |

### シスコのテクニカル サポート

| 説明                                                                                                    | リンク                          |
|----------------------------------------------------------------------------------------------------|------------------------------|
| 右の URL にアクセスして、シスコのテクニカル サ<br>ポートを最大限に活用してください。                                                                                                    | http://www.cisco.com/support |
| 以下を含むさまざまな作業にこの Web サイトが役立<br>ちます。<br>・テクニカル サポートを受ける<br>・ソフトウェアをダウンロードする<br>・セキュリティの脆弱性を報告する、またはシスコ製<br>品のセキュリティ問題に対する支援を受ける<br>・ツールおよびリソースへアクセスする<br>- Product Alert の受信登録<br>- Field Notice の受信登録<br>- Bug Toolkit を使用した既知の問題の検索<br>・Networking Professionals (NetPro) コミュニティ<br>で、技術関連のディスカッションに参加する<br>・トレーニング リソースへアクセスする |                              |
| ・TAC Case Collection ツールを使用して、ハードウェ<br>アや設定、パフォーマンスに関する一般的な問題をイ<br>ンタラクティブに特定および解決する                                                                                                    |                              |
| この Web サイト上のツールにアクセスする際は、<br>Cisco.com のログイン ID およびパスワードが必要です。                                                                                                    |                              |

■ その他の参考資料